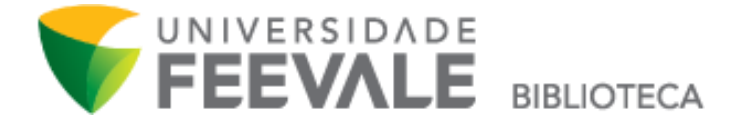

## Tutorial Como fazer RESERVA para uma obra

1. Faça a pesquisa em nosso Catálogo Online, e clique em "Exemplares" para verificar a disponibilidade da obra.

| FEEVALE                                                                        | Meu Pergamum   Regu                                                                                                | larização de Atrasos - <u>Regulamento</u>   Su      | igestões para Aquisição   Ajuda | Alto cont   |
|--------------------------------------------------------------------------------|----------------------------------------------------------------------------------------------------|-----------------------------------------------------|---------------------------------|-------------|
| Pesquisa Geral                                                                 | Pesqui                                                                                                    | sar Limpar                                          | Selecione out                   | ras pesquis |
| Copões de consulta     De palavna                                              | Ordenação: Titulo 🔍                                                                                                | Unidade de Informação:<br>Tipo de obra:<br>Coleção: | Todas<br>Todas<br>Todas         | à cesta:    |
| 'extraordinário'<br>Refinar sua busca                                          | asta Target GEDWeb                                                                                                 |                                                     | Todos                           | Esta página |
| Unidade de Informação<br>Campus I(1)<br>Campus II(3)<br>Eacola de Aplicação(1) | Extraordinário. Rio de Janeiro, RJ: Intrinseca, 2013. 318 p<br>chamada: 820(73)-31 P153e<br>me ou original: Wonder | . ISBN 9788580573015.                               |                                 |             |
| Tipo de Exemplares                                                             | Referência   Marc   Reserva                                                                                        |                                                     | 2                               | Act         |

2. Caso todos os exemplares estejam emprestados ou não disponíveis, clique na palavra "Reserva", conforme imagem abaixo.

| Filtrar por:     Total de Exemplar EI            • Campus II      Número de chamada: 820(73)-31 P153e             Visoro de chamada: 820(73)-31 P153e      Intervention of the exemplar exemplance in the exemplance in the exemplan                                                                                                    | Codigo do acervo: 236260            |                                                                 |                                       |                        |                               |                           |           |
|----------------------------------------------------------------------------------------------------|-------------------------------------|-----------------------------------------------------------------|---------------------------------------|------------------------|-------------------------------|---------------------------|-----------|
| Admero de chamada: 820(73)-31 P153e      Total de Exemplares: 1     OR Code      Or Code      Reservas por Vol.: Unico - 3       Reservas por Vol.: Unico - 3       Reservas por Vol.: Uni | Filtrar por: Todas                  | •                                                               |                                       |                        |                               |                           |           |
| Disponível no acervo: 0 - Emprestado: 1 - Reserva(s): 3.     Reservas por Vol.: Unico - 3 • 1       Pol./Tomo/Parte/Número     Tipo de<br>empréstimo     Localização     Data de<br>empréstimo     Data de devolução<br>prevista     Exemplar     Coleção       • Escola de Aplicação<br>• Número de chamada:     Exprestado:     0/1/1/2017<br>16/41:00     0/2/03/2018 00:00:00     233064     0       > Escola de Aplicação<br>• Número de chamada:     Top de<br>empréstimo     Localização     Total de Exemplares: 2<br>QR Code       > Número de chamada:     1300/73-31 P153e     Total de Exemplares: 2<br>QR Code     Otal de<br>empréstimo     Data de devolução<br>prevista     Exemplar     Coleção       > Komero de chamada:     B20/73)-31 P153e     Total de Exemplares: 2<br>QR Code     Otal de<br>empréstimo     Data de devolução<br>prevista     Exemplar     Coleção       > Seponível no acervo: 0 - Emprestado     12/01/2017     08/03/2018 00:00:00     284922     0       ex. 1     Emprestado     12/01/2018     09/03/2018 00:00:00     286972     0       Exemplare: 133.9 A1596     13/100     13/03.9 A1596     13/100     13/100     13/100                                                                                                    | » Campus II<br>Número de chamada: 8 | 320(73)-31 P15                                                  | 3e                                    |                        |                               | Total de Exemp<br>QR Code | olares: 1 |
| Vol./Tomo/Parte/Número         Tipo de<br>empréstimo         Localização         Data de<br>empréstimo         Data de devolução<br>prevista         Exemplar         Coleção           ex. 1         Emprestado         Emprestado         0/1/1/2017<br>16/41100         0/2/03/2018 00:00:00         233064         233064           > Escola de Aplicação<br>> Número de chamada:         Total de Exemplares: 2<br>QR Code         Total de Exemplares: 2<br>QR Code         Opta de<br>empréstimo         Data de devolução<br>prevista         Exemplar         Coleção           > Número de chamada:         12/07.3)-31 P153e         Total de Exemplares: 2<br>QR Code         Opta de<br>empréstimo         Data de devolução<br>prevista         Exemplar         Coleção           > Número de chamada:         12/07.3)-31 P153e         Total de devolução<br>prevista         Exemplares: 2<br>QR Code         Opta de<br>empréstimo         Data de devolução<br>prevista         Exemplare         Coleção           stas de devolução<br>ex. 1         Emprestado         12/07.2017         08/03/2018 00:00:00         284922         Exemplare         Exemplare           ex. 2         Emprestado         Emprestado         12/07/2018         09/03/2018 00:00:00         286972         Exemplare           Automero de chamada:         133.9 A1596         Exemplare         Exemplare         Exemplare                                                                                                    | Disponível no acervo: 0 - En        | nprestado: 1 - Re                                               | serva(s): 3.                          |                        | Reserva                       | por Vol.: Unic            | o - 3 🔻   |
| ex. 1     Emprestado     Emprestado     00/12/2017<br>16:41:00     02/03/2018 00:00:00     29364 <ul> <li>             ESCOIa de Aplicação<br/>Número de chamada: 820(73)-31 P153e</li> </ul> Total de Exemplares: 2<br>QR Code:<br>Xiponível no acervo: 0 - Emprestado: 2<br>//oL/Tomo/Parte/Número<br>ex. 1              Enprestado<br>Emprestado              Data de<br>empréstimo<br>21:46:00              Q8/03/2018 00:00:00              284922                 ex. 2             Emprestado<br>Emprestado<br>Emprestado             12/01/2018<br>15:31:00               09/03/2018 00:00:00               286972                 Múmero de chamada: 133.9 A159e                 ja também                                                                                                    | /ol./Tomo/Parte/Número              | Tipo de<br>empréstimo                                           | Localização                           | Data de<br>empréstimo  | Data de devolução<br>prevista | Exemplar                  | Coleção   |
|                                                                                                    | ex. 1                               | Emprestado                                                      | Emprestado                            | 08/12/2017<br>16:41:00 | 02/03/2018 00:00:0            | 293064                    |           |
| ex. 1         Emprestado         Emprestado         07/12/2017<br>21146:00         08/03/2018 00:00:00         284922           ex. 2         Emprestado         Emprestado         12/01/2018         09/03/2018 00:00:00         286972           Entransitionina coloridatione de chamada:         133.9 A159e         15/31/00         15/31/00         15/31/00                                                                                                    | /ol./Tomo/Parte/Número              | Tipo de<br>empréstimo                                           | Localização                           | Data de<br>empréstimo  | Data de devolução<br>prevista | Exemplar                  | Coleção   |
| ex. 1         Emprestado         07/12/2017         08/03/2018 00:00:00         284922           ex. 2         Emprestado         Emprestado         12/01/2018         09/03/2018 00:00:00         286972           ex. 2         Emprestado         Emprestado         12/01/2018         09/03/2018 00:00:00         286972           ex. 2         Emprestado         Emprestado         12/01/2018         09/03/2018 00:00:00         286972           ex. 3         Emprestado         Emprestado         12/01/2018         12/01/2018         09/03/2018 00:00:00         286972           ex. 4         Emprestado         Emprestado         Emprestado         12/01/2018         09/03/2018 00:00:00         286972           ex. 4         Emprestado         Emprestado         Emprestado         12/01/2018         09/03/2018 00:00:00         286972           ex. 4         Emprestado         Emprestado         Emprestado         Emprestado         Emprestado           ex. 5         Emprestado         Emprestado         Empre                                                                                                    | /ol./Tomo/Parte/Número              | Tipo de<br>empréstimo                                           | Localização                           | Data de<br>empréstimo  | Data de devolução<br>prevista | Exemplar                  | Coleção   |
| ex. 2 Emprestado Emprestado 12/01/2018 09/03/2018 00100100 286972                                                                                                    | ex. 1                               | Emprestado                                                      | Emprestado                            | 07/12/2017<br>21:46:00 | 08/03/2018 00:00:0            | 284922                    |           |
| Estraordinário poder da intenção, O / 2008 - ( Livro )<br>Número de chamada: 133.9 A159e<br>3ja também                                                                                                    | ex. 2                               | Emprestado                                                      | Emprestado                            | 12/01/2018<br>15:31:00 | 09/03/2018 00:00:0            | 286972                    |           |
|                                                                                                    | Número de chamad                    | da intenção, O /<br>naio notico de la<br>a: <b>133.9 A159</b> e | 2008 - ( Livro )<br>nocio: Ero de Jar |                        |                               |                           |           |

3. Preencha os campos solicitados com seu código e senha Feevale, e escolha a unidade de informação disponível nas opções em que deseja retirar o exemplar. Se caso a obra possuir volumes ou partes, marque estes campos com as informações referentes à obra que você deseja reservar.

| » Extraordinário / 2013              |                                                     |              |
|--------------------------------------|-----------------------------------------------------|--------------|
| » PALACIO, R. J. Extraordinário. Rie | o de Janeiro, RJ: Intrinseca, 2013. 318 p. ISBN 978 | 38580573015. |
| » Para reservar, preend              | ha os campos abaixo:                                |              |
| Volume:                              | Código:                                             | 123456       |
| Unico 🔻                              | Senha:                                              |              |
| Tomo:                                | Unidade de Informação:                              | Campus II    |
| Unico 🔻                              | Parte:                                              | Unico 🔻      |
|                                      | Material:                                           | Principal T  |
|                                      | Localização:                                        | Todas 🔻      |
|                                      | Confirmar                                           |              |
|                                      |                                                     |              |
|                                      |                                                     |              |

4. Clique em "Confirmar".

|          |                                                                 | Fechar |
|----------|-----------------------------------------------------------------|--------|
| Rese     | rva                                                             |        |
|          | Pesquisar Limpar                                                |        |
|          |                                                                 |        |
|          |                                                                 |        |
|          |                                                                 |        |
|          |                                                                 |        |
|          |                                                                 |        |
|          | Reserva concluída!                                              |        |
|          |                                                                 |        |
|          |                                                                 |        |
|          |                                                                 |        |
|          |                                                                 |        |
|          |                                                                 |        |
|          |                                                                 |        |
|          |                                                                 |        |
|          |                                                                 |        |
|          |                                                                 |        |
|          |                                                                 |        |
|          | Nýmero do chomodou 122 0 4150a                                  |        |
| Veia 1   | ambém                                                           |        |
| Dados do | acervo   Exemplares   Localização   Referência   Marc   Reserva |        |
|          |                                                                 |        |

Lembre-se!

Só é possível realizar reserva em materiais que estiverem emprestados. Para o material disponível no acervo, a prioridade é de quem estiver fisicamente na biblioteca. Acompanhe através do Meu Pergamum a situação da reserva, e saiba quando estiver liberada.

Acesse o espaço pela página inicial da biblioteca.

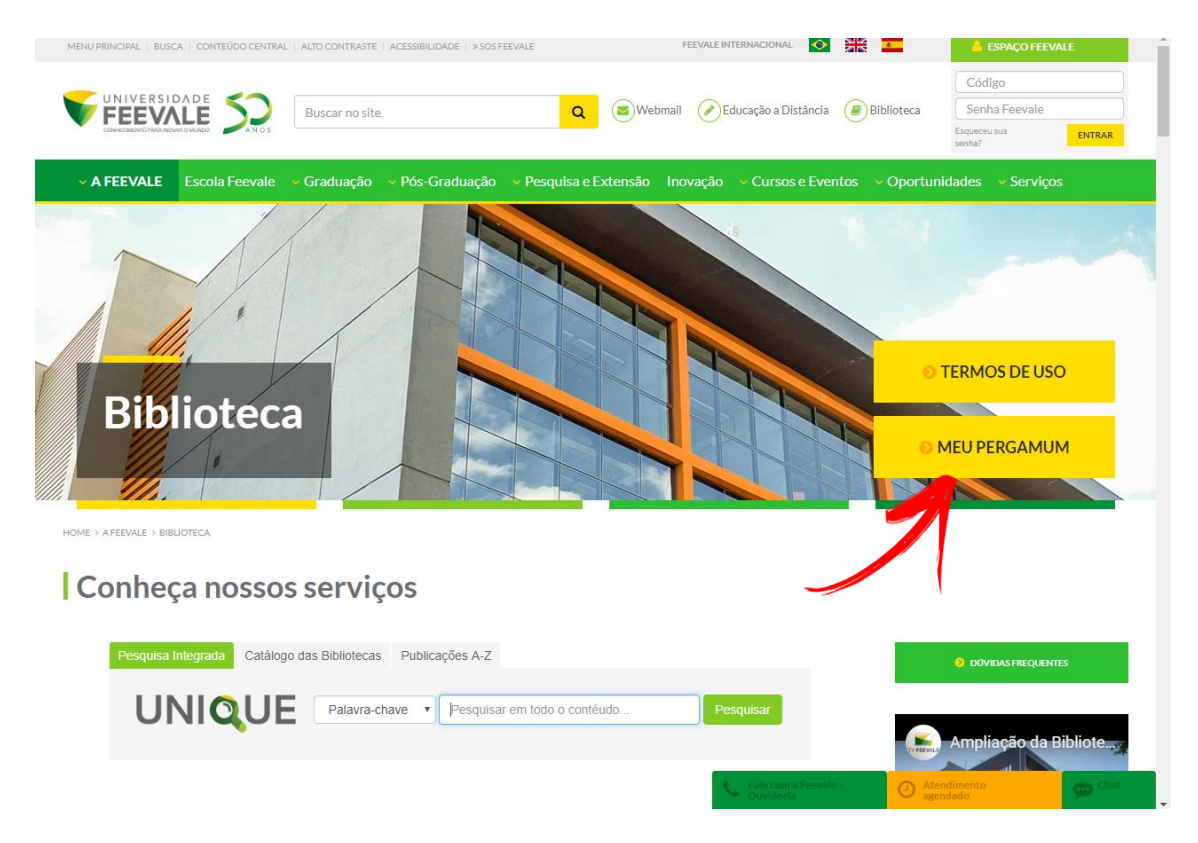

Faça seu login, com Código e Senha Feevale.

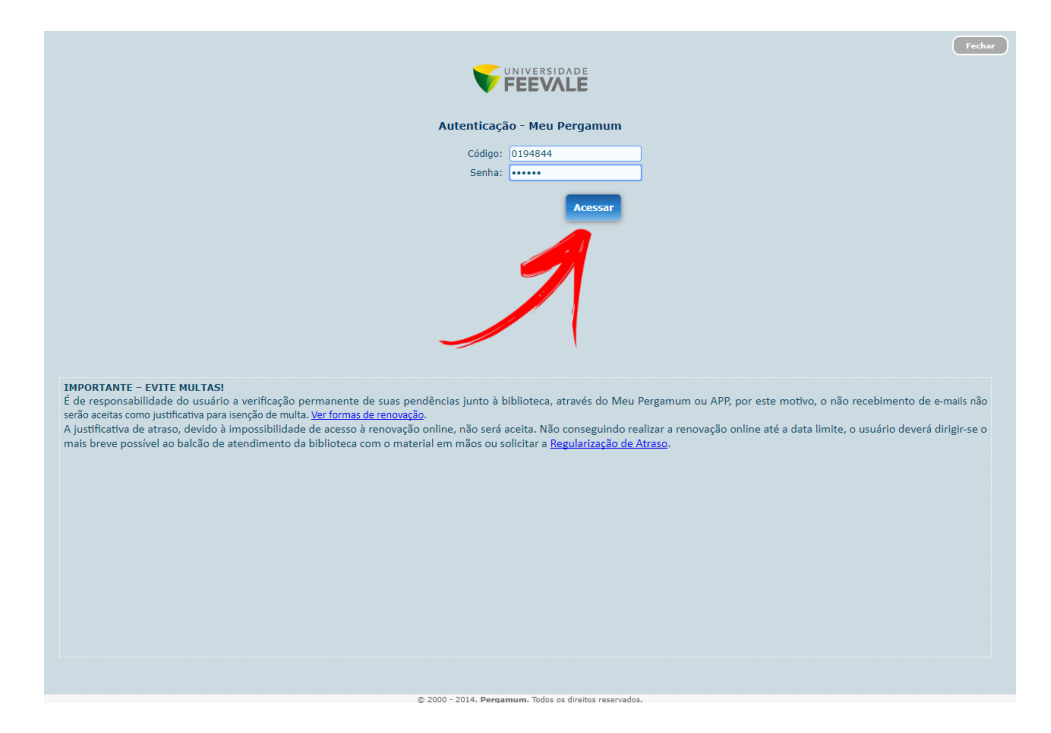

| UNIVERSID                                                                                    | Pergamum                                                                             |                                                              | Logout                   |
|----------------------------------------------------------------------------------------------|--------------------------------------------------------------------------------------|--------------------------------------------------------------|--------------------------|
| V FEEVA                                                                                      | LE * DRUNA HELLER                                                                    | Seja bem-vindo(a)!                                           | Alto contraste (?) Ajuda |
| Serviços<br>Empréstimo<br>Petit de Interesse<br>Soticlações<br>Comentarios<br>Base de diados | Informativo<br>Renovação<br>Reserva o De ATRASOS:<br>Auto<br>Instênco<br>Internetion | QTítulos pendentes<br>Não existe nenhum registro cadastrado. | <u></u>                  |
|                                                                                              |                                                                                      | <b>Q</b> Títulos reservados                                  | †.                       |
| Pergamum                                                                                     |                                                                                      | QCesta Permanente                                            | Î. J                     |

Clique em "Empréstimo" e na opção "Reserva".

Confira a lista de reservas, a situação e a posição na fila de espera (quando houver).

|                       | Pergamun                         |                               |                                     |                   | Logout                       |
|-----------------------|----------------------------------|-------------------------------|-------------------------------------|-------------------|------------------------------|
|                       | 🖀 🛛 💭 BRU                        | NA HELLER, Seja bem-vindo(a)! |                                     | Alto cor          | traste (?) Aju               |
| viços                 | Reserva                          |                               |                                     |                   |                              |
| npréstimo 🕨           | Acervo                           | Descrição                     |                                     | Situação          | Posição na<br>fila de espera |
| rfil de interesse 🛛 🖡 | - 236260                         | Extraordinário (Livro)        |                                     | Aguardando        | 4°                           |
| icitações 🕨 🕨         | XCancelar                        |                               |                                     |                   |                              |
| mentarios             |                                  |                               |                                     | 7                 |                              |
| se de dados           | Histórico                        |                               | Data inicial: 💾 dd/mm/aaaa 🛶 ata fi | nal: 📩 dd/mm/aaaa | * Mostr                      |
|                       | Selecione a data inicial e final | para consultar o histórico.   |                                     |                   |                              |
|                       |                                  |                               |                                     |                   |                              |
|                       |                                  |                               |                                     |                   |                              |
|                       |                                  |                               |                                     |                   |                              |
|                       |                                  |                               |                                     |                   |                              |
|                       |                                  |                               |                                     |                   |                              |
|                       |                                  |                               |                                     |                   |                              |

î p

© 2000 - 2014. Pergamum. Todos os direitos reservados.